# 加盟店向けWeb配信サービス 「信頼済みサイト」登録方法

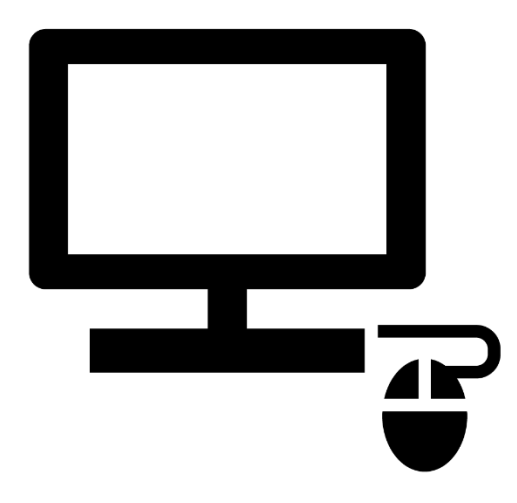

株式会社ジャックス

本サービスご利用にあたり、高度なセキュリティ機能を有しているWindowsでご利用いただく場合には 「信頼済みサイト」登録を推奨しております。 登録せずにご利用いただくことも可能ですが、操作の障壁となるようなセキュリティ警告が出現する場合があります。

「信頼済みサイト」として本サービスURL「<u>https://jaccssecure.jp</u>」の登録をいただくと、 セキュリティ警告の出現が抑制されますので、登録を推奨いたします。

登録方法は、次ページ以降をご確認ください。 ※ご利用ブラウザごとに登録方法を記載しております。 ※Firefoxをご利用の場合は「Google Chrome、Microsoft Edge」いずれかの方法で登録をお願いいたします。

#### 【注意事項】

・本手順は「お支払計算書」のダウンロードを許可する設定を行うもので、加盟店様のパソコンのセキュリティが低下することはありません。

### 2-1. 「Google Chrome」・「Microsoft Edge」での登録方法

#### 信頼済みサイトへの登録については、

[タスクバーで「インターネット オプション」検索] – [インターネット オプション] – [セキュリティ] より登録をお願いいたします。

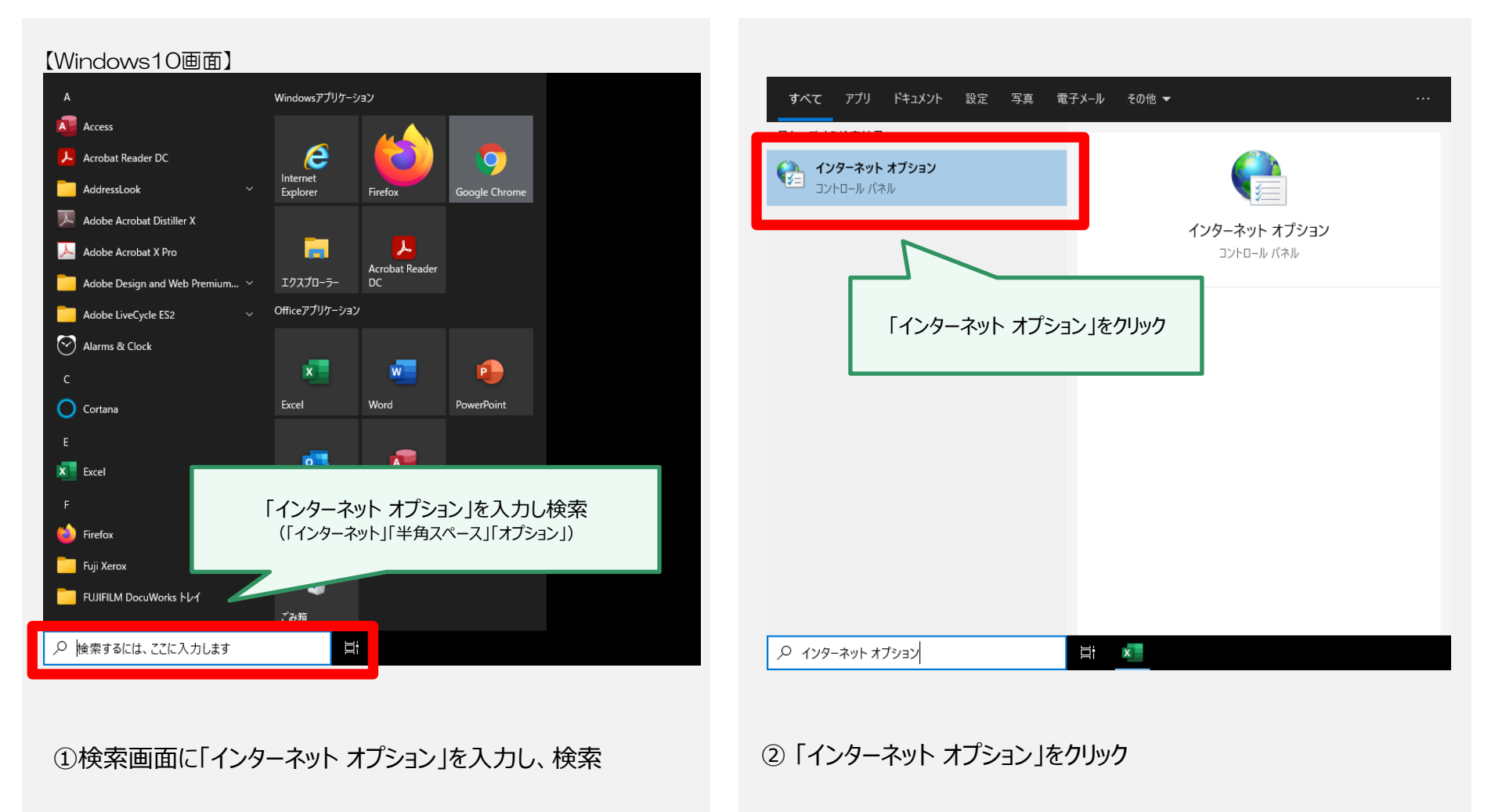

## 2-2. 「Google Chrome」・「Microsoft Edge」での登録方法

以下の手順で登録をお願いいたします。

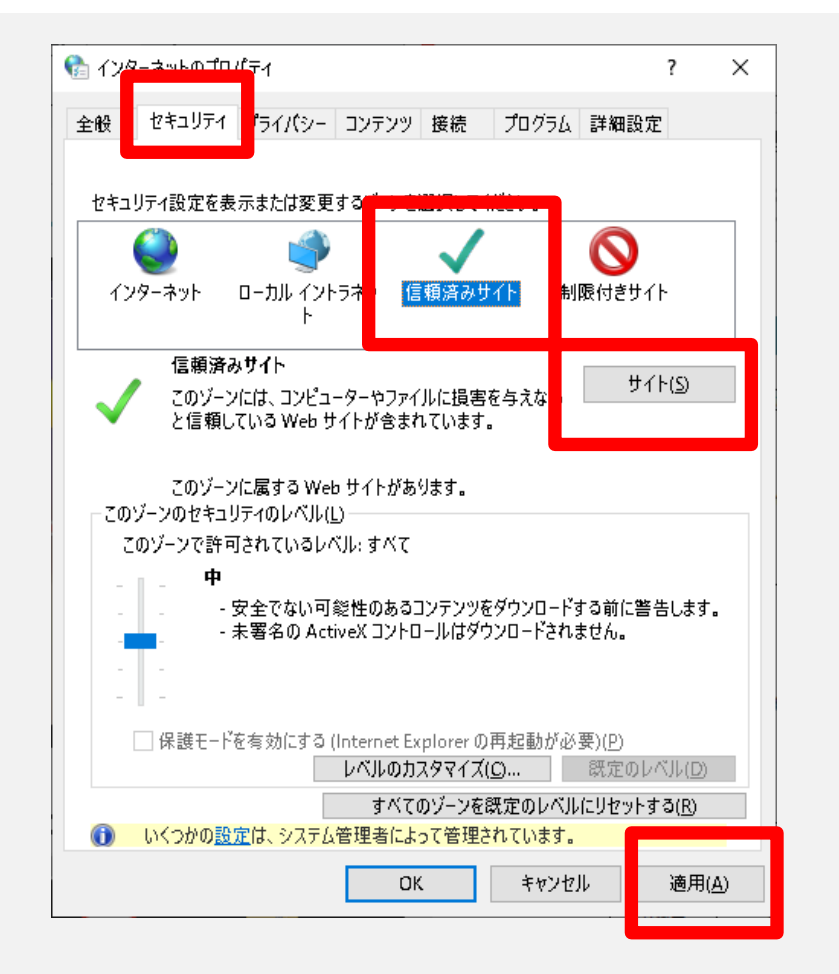

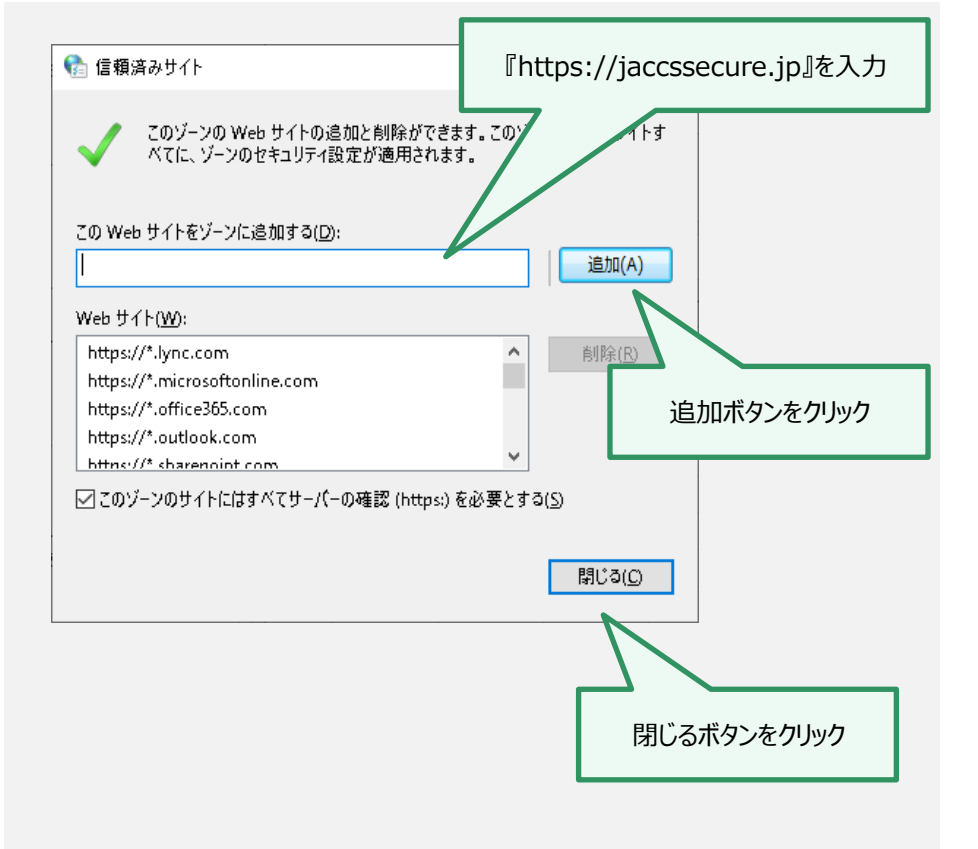

①「インターネットのプロパティ」より「セキュリティ」を選択。 「信頼済みサイト」を選択し、「サイト」をクリック。 ②URLを入力後、「追加」をクリックし、「閉じる」をクリック。最後に「インターネットのプロパティ」の「適用」をクリック。